Diese Anleitung beschreibt, wie Sie im WebMailer "Horde" eine Regel (Filter) einrichten können, so dass Spam-Mails automatisch in einen Spam-Ordner verschoben werden.

- 1. Voraussetzung: Erfolgreiche Anmeldung beim WebMailer (Horde).
- 2. Klicken Sie links im Menü auf "Webmail".

|                    |    |                  |                       |            |            |                     | <br>       |          |            |                       |             |                         |
|--------------------|----|------------------|-----------------------|------------|------------|---------------------|------------|----------|------------|-----------------------|-------------|-------------------------|
| OESIGN PT          |    | 2<br>Posteingang | Neue Nachricht        | Ordner     | Q<br>Suche | Nachrichten sammeln | <br>Filter | Kalender | Adressbuch | <u>E</u> instellungen | ()<br>Hilfe | ()<br>Ab <u>m</u> elden |
|                    | 0  |                  |                       |            |            |                     |            |          |            |                       |             |                         |
|                    | 24 |                  |                       |            |            |                     |            |          | Speich     | erplatz-Kontingen     | t: Keine I  | Begrenzung              |
| ⊕- III Kalender    |    | Posteingang      | \$ 7 9                |            |            |                     |            |          |            |                       |             |                         |
| ⊞- 🖓 Organisieren  |    | In diesem Ordne  | er sind keine Nachrid | hten vorhe | nden       |                     |            |          |            |                       |             |                         |
| E- & Mein Konto    |    |                  |                       |            |            |                     |            |          |            |                       |             |                         |
| ⊞-⊡ Webmail        |    |                  |                       |            |            |                     |            |          |            |                       |             |                         |
| ⊞- 🗩 Einstellungen |    |                  |                       |            |            |                     |            |          |            |                       |             |                         |
| D-@ Abmelden       |    |                  |                       |            |            |                     |            |          |            |                       |             |                         |

3. Klicken Sie links im Menü auf "Filter".

| 00516H 87            |   | Posteingang     | Neue Nachric       | ht Ordner      | Suche | Nachrichten sammeln | Webmail | Filter | Kalender | Adressbuch | Einstellungen      | ()<br>Hife | ()<br>Ab <u>m</u> elden |
|----------------------|---|-----------------|--------------------|----------------|-------|---------------------|---------|--------|----------|------------|--------------------|------------|-------------------------|
|                      | 0 |                 |                    |                |       |                     |         |        |          |            |                    |            |                         |
| Horde                |   |                 |                    |                |       |                     |         |        |          | Speid      | terplatz-Kontingen | Keinel     | Segrenzung              |
| ⊕-Ⅲ Kalender         |   | Posteingang     | i 🏶 🐬 🔍 🦳          |                |       |                     |         |        |          |            |                    |            |                         |
| ⊕-                   |   | In diesem Ordne | er sind keine Naci | irichten vorhe | nden  |                     |         |        |          |            |                    |            |                         |
| E- & Mein Konto      |   |                 |                    |                |       |                     |         |        |          |            |                    |            |                         |
| ⊡-⊡ Webmail          |   |                 |                    |                |       |                     |         |        |          |            |                    |            |                         |
| - Z Neue Nachricht   |   |                 |                    |                |       |                     |         |        |          |            |                    |            |                         |
| - Q Suche            |   |                 |                    |                |       |                     |         |        |          |            |                    |            |                         |
| - 🔔 Posteingang      |   |                 |                    |                |       |                     |         |        |          |            |                    |            |                         |
| 🖲 🛅 Virtuelle Ordner |   |                 |                    |                |       |                     |         |        |          |            |                    |            |                         |
| - 💎 Filter           |   |                 |                    |                |       |                     |         |        |          |            |                    |            |                         |
| 🕀 - 🗩 Einstellungen  |   |                 |                    |                |       |                     |         |        |          |            |                    |            |                         |
| D-10 Abmelden        |   |                 |                    |                |       |                     |         |        |          |            |                    |            |                         |
|                      |   |                 |                    |                |       |                     |         |        |          |            |                    |            |                         |

4. Klicken Sie auf den Button "Neue Regel".

| OCSIGNOT                                                                                          | Fiterregeln gostivliste Ausschlussliste Webmail Fiter Kalender Adressbuch ginstellungen Hilfe Abgeden                                                                                                    |                                   |                |
|---------------------------------------------------------------------------------------------------|----------------------------------------------------------------------------------------------------|-----------------------------------|----------------|
| Horde     Horde     Horde     Horde     Granisieren     Mein Konto     Webmail     Webmail        | Bestehende Regeln Bestehende Regeln Bestehende Regel Berteken Regel Regel      | Aktiviert Verschieben<br>✓<br>✓ ▲ | ♥ Arr.<br>Arr. |
| -Q. Suche<br>-& Posteingang<br>P D Virtuelle Ordner<br>- V Fiter<br>K Einstellungen<br>Ø Abmelden | Zuralstucke Einstellungen Die Gesterner Bereichungen anzugen bei jeden Filter, der angewendel wurde? Filternerstellungen Alle Nachtelen Beren Einstittlungen Alle Nachtelen Berei Einstittlungen seiten seite |                                   |                |

5. Folgende Maske öffnet sich:

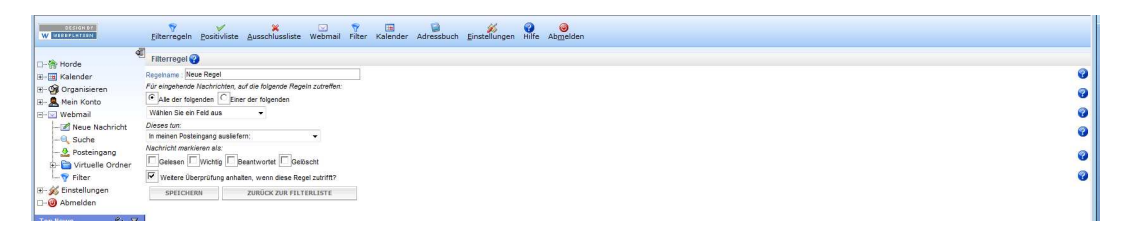

6. Geben Sie einen Regelnamen ein (z. B. "Spam"). Dann wählen Sie "Betreff" aus der Selectbox "Wählen Sie ein Feld aus".

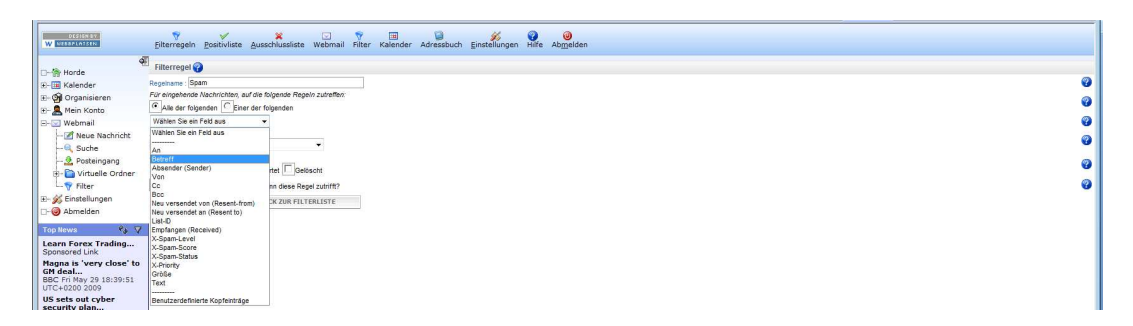

7. Geben Sie an, dass der Betreff "\*SPAM\*" enthält

| OCSIGN BT                         | Eiterregeln Bositivliste Ausschlussliste Webmail Filter Kalender Adre                                                           | ssbuch Einstellungen Hilfe Abgreiden |     |
|-----------------------------------|----------------------------------------------------------------------------------------------------|--------------------------------------|-----|
| d<br>⊡- @ Horde                   | E Filterregel 🚱                                                                                                    |                                      |     |
| .∃-⊞ Kalender<br>⊞-∰ Organisieren | Regehanne : Spam<br>Für eingehende Nachrichten, auf die folgende Regeln zutreffen:<br>C Ale der folgenden C Einer der folgenden |                                      |     |
| - Webmail - Neue Nachricht        | Betreff v<br>und Wählen Sie ein Peld aus v                                                                                      | Enthät •                             | 3 6 |
| - 🔍 Suche<br>- 👲 Posteingang      | Dieses fum:<br>In meinen Posteingang ausliefern:                                                                                |                                      | e   |
| Filter                            | Celesen Wichtig Beantwortet Celoscht                                                                                            |                                      | 6   |
| u- y cinstenungen<br>□-@ Abmelden | IP         Wetere Überprüfung anhalten, wenn diese Regel zutrift?           SPEICHERN         ZURÜCK ZUR FILTERLISTE            |                                      |     |
| Top News 🍫 🗸                      |                                                                                                    |                                      |     |

8. Ändern Sie "In meinen Posteingang ausliefern" in "In diesen Ordner ausliefern".

| OLSIGN SY<br>W MERSPLATSEN                                                                                                    | Filterregeln <u>P</u> ositivliste <u>A</u> usschlussliste Webmail Filter Kalender                                                                                                    | Adressbuch <u>E</u> instellungen Hilfe Ab <u>m</u> elden |                  |                                 |
|----------------------------------------------------------------------------------------------------|----------------------------------------------------------------------------------------------------|----------------------------------------------------------|------------------|---------------------------------|
| Horde     Horde     H | Fitterrogel     Forerore Sam     See     September Sam     See     September Sam     See     September Sam     See     See     Se | Esthet •                                                 | BAM <sup>a</sup> | 9<br>9<br>9<br>9<br>9<br>9<br>9 |

9. Ändern Sie "Zielordner auswählen" in "Neuen Ordner erstellen".

|                                                                                                    | Elterregeln gositivliste Ausschlussliste Webmail Filter Kalender Adr                                                                                                    | essbuch Einstellungen Hilfe Abmelden |                       |
|----------------------------------------------------------------------------------------------------|----------------------------------------------------------------------------------------------------|--------------------------------------|-----------------------|
| Socie     Socie     S | Tearregel      Tearregel     Tearregel | pinkat 🔹 "Spaar                      | 9<br>9<br>9<br>9<br>9 |

10. Geben Sie in das PopUp-Fenster z. B. "SPAM" ein. Achtung: Evtl. müssen Sie bestätigen, dass dieses Fenster sich öffnen darf. Bestätigen Sie mit "OK".

|                                                               | conce express                             |                                            |                                                    |                                               |                                                    |
|---------------------------------------------------------------|-------------------------------------------|--------------------------------------------|----------------------------------------------------|-----------------------------------------------|----------------------------------------------------|
| Explorer-Benutzereingabe                                      |                                           | de%2F                                      |                                                    |                                               | • 4 × my.cnf 🖉 •                                   |
| Skipt-Eingabeaufforderung:<br>Bitte geben Sie den Namen für d | den neuen Ordher an:                      | OK 9 · 1 · Q · 1 ·                         | • 🗃                                                | sho K 😰 Werkst 🏀 Parallel M GS Dre 🏲 Grunds 🖤 | ≪ - ●-<br>Filte × 📄 * 🗟 * 🖶 * 🔂 Seite * 🎱 Extras * |
| SPAM                                                          |                                           |                                            |                                                    |                                               |                                                    |
| W EXTERNALIPING                                               | Enterregein Positiviiste Ausschl          | ussliste Webmail Filter Kalender Adresst   | such <u>E</u> instellungen Hilfe Ab <u>m</u> elden |                                               |                                                    |
| d<br>⊡-∰ Horde                                                | Filterregel 😮                             |                                            |                                                    |                                               |                                                    |
| ⊞-III Kalender                                                | Regelname : Spam                          |                                            |                                                    |                                               | e                                                  |
| ⊞- 🚱 Organisieren                                             | Für eingehende Nachrichten, auf die folge | unde Regeln zutreffen:<br>anden            |                                                    |                                               | 9                                                  |
| H- Webmail                                                    | Betreff                                   | -                                          | Enthát 👻                                           | 'SPAM'                                        |                                                    |
| - 2 Neue Nachricht                                            | und Wahlen Sie ein Feld aus               | -                                          |                                                    |                                               | C C                                                |
| - Q Suche                                                     | Dieses tun:                               |                                            |                                                    |                                               | 0                                                  |
| -2 Posteingang                                                | In diesen Ordner ausliefern:              | <ul> <li>Neuen Ordner erstellen</li> </ul> |                                                    |                                               |                                                    |
| E- 🚞 Virtuelle Ordner                                         | Nachricht markieren als:                  | d Geöscht                                  |                                                    |                                               | Q                                                  |
| 🕀 - 💋 Einstellungen                                           | Weitere Überprüfung anhalten, wenn        | diese Regel zutrifft?                      |                                                    |                                               | (C)                                                |
| D-@ Abmelden                                                  | SPEICHERN ZURÜCK                          | ZUR FILTERLISTE                            |                                                    |                                               |                                                    |

11. Klicken Sie auf "Speichern".

| DESIGN BY<br>W INCORPORTSHI | Eilterregeln Positivliste Ausschlussliste Webmail Filter Kalender Adre | ssbuch Einstellungen Hilfe Abmelden |          |
|-----------------------------|------------------------------------------------------------------------|-------------------------------------|----------|
| Horde                       | V Der Ordner "SPAM" wurde erfolgreich erstellt.                        |                                     |          |
| ⊕-Ⅲ Kalender                | Filterregel 😮                                                          |                                     |          |
| ⊞- 🧐 Organisieren           | Regeiname Spam                                                         |                                     | 0        |
| E Mein Konto                | Für eingehende Nachrichten, auf die folgende Regeln zutreffen:         |                                     |          |
| E- Webmail                  | Alle der folgenden     C Einer der folgenden                           |                                     |          |
| Neue Nachricht              | Betreff 👻                                                              | Enthät • *SPAM*                     | 3        |
| A Porteingang               | und Wählen Sie ein Feld aus 👻                                          |                                     | v        |
| E D Virtuelle Ordoer        | Dieses tun:                                                            |                                     | 9        |
| - Filter                    | In diesen Ordner ausliefern:                                           |                                     |          |
| 🟵 - 🎉 Einstellungen         | Nachricht markieren als:                                               |                                     | 0        |
| D- 😔 Abmelden               | Gelesen   Wichtig   Beantwortet   Gelöscht                             |                                     | -        |
| You Have Ro 19              | Weitere Überprüfung anhalten, wenn diese Regel zutrifft?               |                                     | <b>W</b> |
| ropinews w v                | SPEICHERN ZURÜCK ZUR FILTERLISTE                                       |                                     |          |
| Learn Forex Trading         |                                                                        |                                     |          |

12. Fertig. Der neue Filter wurde erstellt.

| OCOTON OF                           | Filterregeln Positivliste Ausschlussliste Webmail Filter Kalender Adressbuch                                                                |         |
|-------------------------------------|----------------------------------------------------------------------------------------------------|---------|
| - 🔭 Horde                           | 📲 🧹 Änderungen gespeichert.                                                                                                    |         |
| 🗄 🔟 Kalender                        | Bestehende Regeln                                                                                                    |         |
| 🗷 – 🎯 Organisieren                  | Bearbeiten Regel                                                                                                    | Jen .   |
| 🗷 - 🧟 Mein Konto                    | I. ✓ Positivliste                                                                                                    | 🐺 An:   |
| E-V Webmail                         | 2. 💥 Ausschlussliste                                                                                                    | ▲ ▼ An: |
| - Meue Nachricht                    | 📝 🧊 🗍 3. Spam                                                                                                    | An:     |
| - 2 Posteingang                     | NEUE REGEL FILTERREGELM ANWENDEN                                                                                                    |         |
| Filter                              | Zusätzliche Einstellungen                                                                                                    |         |
| ⊞- 🞉 Einstellungen<br>⊡- 🎯 Abmelden | Detailerte Benachrichtigung anzeigen bei jedem Filter, der angewendet wurde?           Filtereinstellungen         Alle Nachrichten filtern |         |
| Top News 🛛 🗞 🗸                      | EINSTELLUNGEN SPEICHERN                                                                                                    |         |

13. Jetzt muss der Filter noch so aktiviert werden, dass er beim Start vom WebMail automatisch ausgeführt wird. Dazu links im Menü auf Einstellungen klicken. Dann darunter auf "Webmail".

| OLSIEN OT                                             | A C C C C C C C C C C C C C C C C C C C                                                                                                 | Filter Kalender Adressbuch Einstellungen Hilfe Abgelden                                                                                                    |                                                                                                    |
|-------------------------------------------------------|----------------------------------------------------------------------------------------------------|----------------------------------------------------------------------------------------------------|----------------------------------------------------------------------------------------------------|
| - 🏠 Horde                                             | Einstellungen für Webmail                                                                                                    |                                                                                                    | Einstellungen bearbeiten für: Anwendung auswählen:                                                                                                    |
| 6-13 Kalender<br>6-19 Organisieren<br>8- 🤱 Nein Konto | Allgemeine Einstellungen<br>Persönliche Angeben<br>Ändern Sie den Namen, die Adresse oder die Signatur, die die Emptilisger hrer E-Nai- | Nachrichten-Einstellungen<br>Neue Nachricht<br>Legen Sie fest, wie Nachrichten versendet werden.                                                            | Sonstige Einstellungen<br>Anzeigeeinstellungen für die Ordneransicht und -übersicht<br>Ändern Sie die Einstellungen für die Anzeige, z.B. wie viele Nachrichten pro Seite angezeigt |
| Vebmall (1)                                           | Nachrichten sehen, wenn sie diese lesen oder darauf an worten.<br>E-Mail-Server- und Ordner-Einstellungen                               | Nachrichtenansicht<br>Legen Sie fest, wie Nachrichten angezeigt werden.                                                                                     | werden und wonach die Nachrichten sortiert werden sollen.<br>Sucheinstellungen                                                                                                    |
| - 🛃 Posteingang (1)<br>- 🕲 Papierkorb<br>- 🛅 spam     | Anneldeaufgaben                                                                                                    | Nachrichten löschen und verschieben<br>Legen Sie fest, was nach dem Löschen und Verschieben von Nachrichten passieren soll.                                 | Filter                                                                                                    |
| Fiter<br>S Einstellungen                              | Logen an rue, menan rangen mon de reinnang en reanen einag, milder anen.                                                                | Nachrichtleneingang<br>Legen Sie fest, wie oft auf neue Nachrichten überpüft werden soll, und ob Sie über neue<br>Nachrichten bezuhrtrichtet wurden sollen. | orderen und Span zu Bischen.<br>Adressbücher                                                                                                    |
| - 😭 Adressbuch<br>- 💎 Filter                          |                                                                                                    | Nachrichten zammeln<br>Leon Sie de Kotto fast von denen Nachrichten eineesammet werden sollen                                                               | Wählen Sie die Adressbücher zum Suchen nach und Hinzuflägen von neuen Adressen aus.<br>PGP-Einstellungen                                                                            |
| - Notizen                                             |                                                                                                    |                                                                                                    | POP-Unterstützung für Webmal konfigurieren.<br>SMMME-Einstellungen                                                                                                    |
| Abmelden<br>op News % V                               |                                                                                                    |                                                                                                    | SNIME-Unterstützung für Webmail konfigurieren.                                                                                                    |

14. Nun unter "Sonstige Einstellungen" auf "Filter" klicken. Und auf der öffnenden Seite die oberen beiden Checkboxen auswählen und mit "Einstellungen speichern" bestätigen.

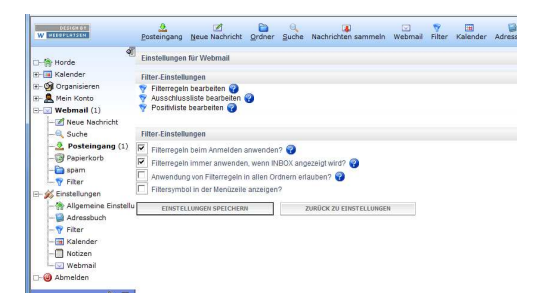